# **Creating a Parent Portal Account**

## 1: Visit https://rock-hill.powerschool.com/public

If you previously have had a Parent Portal Account for your student(s), you can enter your username and password.

2: If you have never had a Parent Portal account, please click on Create Account

| Oliver In Country                                            | Assessed                     |      |
|--------------------------------------------------------------|------------------------------|------|
| Sign in Create                                               | ACCOUNT                      |      |
| Username                                                     | 1                            |      |
| Password                                                     |                              |      |
|                                                              | Forgot Username or Password? |      |
|                                                              | Sim                          | In l |
|                                                              | (ang t                       |      |
|                                                              |                              |      |
|                                                              |                              |      |
|                                                              |                              |      |
|                                                              |                              |      |
| owerSchool SI                                                | IS                           |      |
| owerSchool SI                                                | IS                           |      |
| owerSchool SI                                                | IS                           |      |
| owerSchool Si                                                | s<br>Parent Sign In          |      |
| owerSchool Sl<br>Ident and                                   | s<br>Parent Sign In          |      |
| owerSchool Sl<br>Ident and                                   | IS<br>Parent Sign In         |      |
| owerSchool Sl<br>Ident and<br>n In Create Act                | Parent Sign In               |      |
| owerSchool Si<br>Ident and<br>In Create Acc<br>Ite an Accoun | IS<br>Parent Sign In         |      |

school.com/public/home.htm

PowerSchool SIS

3: Create your Parent Account Be sure to provide all information, if you have previously created an account with the same email address it will not allow you to create a new one.

4: A confirmation link will be sent to your email.

It takes about 5 minutes to receive. Once you receive it,

you can click on the activitation link and it will take

you back to the login page.

| Create Parent Account  |                                |  |  |  |  |
|------------------------|--------------------------------|--|--|--|--|
| Parent Account Details |                                |  |  |  |  |
|                        |                                |  |  |  |  |
| First Name             |                                |  |  |  |  |
| Last Name              |                                |  |  |  |  |
| Email                  |                                |  |  |  |  |
| Re-enter Email         |                                |  |  |  |  |
| Desired Username       |                                |  |  |  |  |
| Password               |                                |  |  |  |  |
| Re-enter Password      |                                |  |  |  |  |
| Password must:         | +Be at least 8 characters long |  |  |  |  |

https://rock-hill.powerschool.com/public/home.html

| Student and Parent Sign In |         |                      |     |  |
|----------------------------|---------|----------------------|-----|--|
| Sign In Create             | Account |                      |     |  |
| Username                   |         | 1                    |     |  |
| Password                   |         |                      |     |  |
|                            | Forgo   | t Username or Passwo | rd? |  |

| 5: Link your student(s) to your account.     |
|----------------------------------------------|
| You will need the Access ID & Password given |
| in this email                                |

\*\*\*You can link multiple students in this step

| ink Students to Account                                            |                                                 |  |  |  |
|--------------------------------------------------------------------|-------------------------------------------------|--|--|--|
| Enter the Access ID, Access Password, and R<br>your Parent Account | elationship for each student you wish to add to |  |  |  |
| Student Name                                                       |                                                 |  |  |  |
| Access ID                                                          |                                                 |  |  |  |
| Access Password                                                    |                                                 |  |  |  |
| Relationship                                                       | Choose v                                        |  |  |  |
| 2                                                                  |                                                 |  |  |  |
| Student Name                                                       |                                                 |  |  |  |
| Access ID                                                          |                                                 |  |  |  |
| Access Password                                                    |                                                 |  |  |  |
| Relationship                                                       | Choose V                                        |  |  |  |

# **Navigating Parent Portal**

#### For Laptops:

Tool Bar on left side will provide options to view: Grades & Attendance, My Schedule, Forms, etc.

You can sign up for transportation under the forms tab.

| Navigation                     | Grades                  | s a           | nd            | At              | te         |
|--------------------------------|-------------------------|---------------|---------------|-----------------|------------|
| Grades and<br>Attendance       |                         |               |               |                 | -          |
| Grade History                  | Grades an               | d Alle        | enda          | nce             |            |
| Locker<br>Information          |                         |               |               | Last            | 104        |
| Course<br>Based Report<br>Card | Exp                     | м             | т             | w               | н          |
| Attendance<br>History          | 1(A-B)                  |               |               |                 |            |
| Email<br>Notification          | 2(A-B)                  |               |               |                 |            |
| Document<br>Library            | 3(A-B)                  |               |               |                 |            |
| Teacher This Comments          | is where y              | ou v<br>ns fe | vill f        | ind<br>our      |            |
| Forms                          | studer                  | nt.           |               |                 | -          |
| School Bulletin                |                         |               |               |                 |            |
| Class<br>Registration          |                         |               |               |                 |            |
| IGP Success<br>Viewer          |                         |               |               |                 |            |
| Curriculum<br>Browser          | м                       |               | т             |                 |            |
| Salance                        |                         |               |               |                 |            |
| My Schedule                    | Legend                  |               |               |                 |            |
| School                         | Attendance<br>ETRD=Excu | Code<br>sed T | əs: E<br>ardv | lank=<br>  SC-E | Pre<br>BTF |

If you already have an account and want to add multiple students go to Account Preferences.

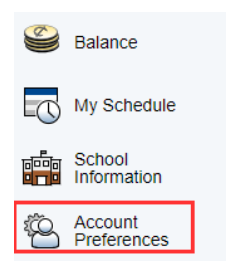

#### For 3<sup>rd</sup>-5<sup>th</sup> Grade Students:

Once you log into your account you will see your student's schedule and grades for each subject. If you would like a regular updates of grades sent to your email, click on the left side on email notification. Check the box with summary of current grades and attendance, add additional emails for other family members, and select the Frequency you would like the update. Weekly updates will be received on Mondays.

| <b>A</b> * | Course<br>Based Report<br>Card | What Information Would You Like to Receive?                          |                                                 |
|------------|--------------------------------|----------------------------------------------------------------------|-------------------------------------------------|
| -          | Attendance                     | Summary of Current Grades and Attendance                             |                                                 |
| t©         | History                        | Detail Report Showing Assignment Scores for Each Class               |                                                 |
|            | Email<br>Notification          | Detail Report of Attendance                                          |                                                 |
|            | Document<br>Library            | School Announcements                                                 |                                                 |
|            | Teacher<br>Comments            | Balance Alert (Note: will only be sent when student is low on funds) |                                                 |
| 2          | Forms                          | Additional Notification Emails                                       |                                                 |
|            | School Bulletin                | Email Address(es)                                                    | (Separate multiple email addresses with commas) |
| <b>P</b>   | Class<br>Registration          | Frequency                                                            |                                                 |
|            | IGP Success<br>Viewer          | How Often?                                                           | Weekly                                          |
|            | Curriculum<br>Browser          | Apply These Settings to All Your Students?                           | Never<br>Weekly<br>Every Two Weeks              |
|            | Balance                        | Send Now For                                                         | ( Monthly<br>Daily                              |

# **Navigating Parent Portal**

# For Cell Phones:

1. Download the PowerSchool App.

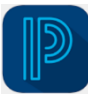

2. To view options for Grades & Attendance, Schedule, Forms, etc. click the More option on the bottom right corner.

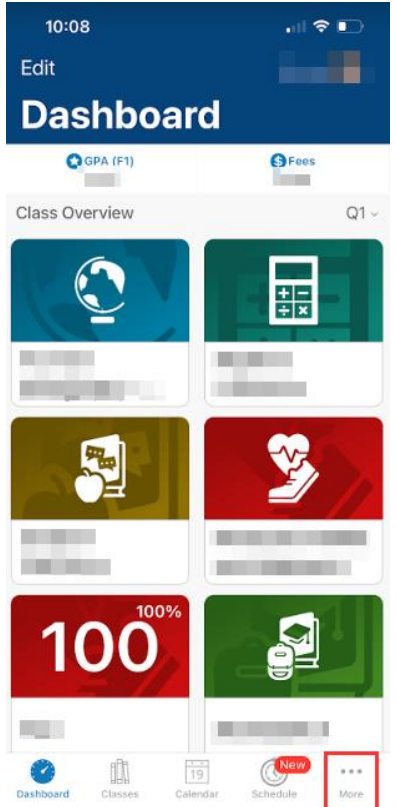

- 3. Select Forms to sign up for transportation.
- 4. For 3<sup>rd</sup>-5<sup>th</sup> Grade Students:

If you would like a regular updates of grades sent to your email, click on Account.

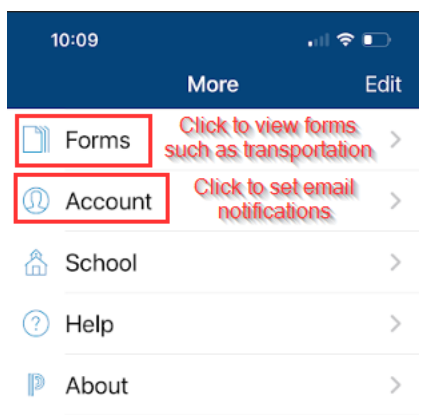

5. Click Notifications

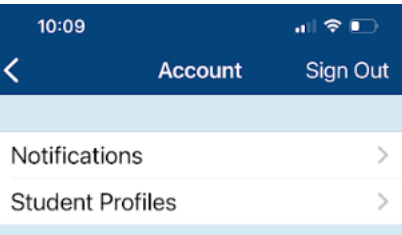

6. Select your child's name.

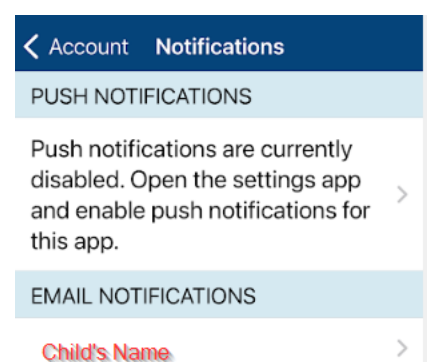

7. Select Assignment Details, Grades & Attendance and Frequency you would like to receive email updates. Weekly updates will be received on Mondays.

| <b>〈</b> Back        |          |
|----------------------|----------|
|                      |          |
| Assignment Details   |          |
| Attendance Details   |          |
| Balance              |          |
| Grades & Attendance  |          |
| School Announcements |          |
|                      |          |
| Frequency            | Weekly > |
|                      |          |